#### Personaliza tu red WiFi en módems HG532e

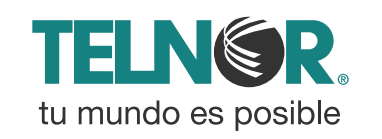

infinitum.

la mejor conexión

### Personaliza tu red Wi Fi en módems HG532e

# Paso 1

Abre tu navegador de Internet preferido: Internet Explorer, Safari, Firefox, Opera o Google.

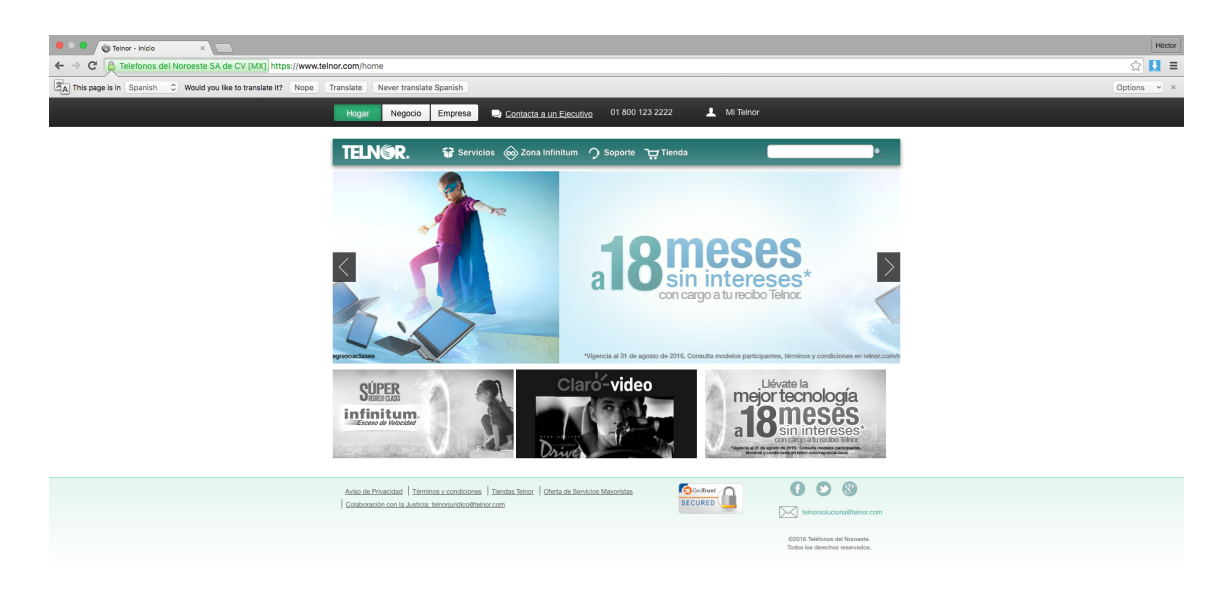

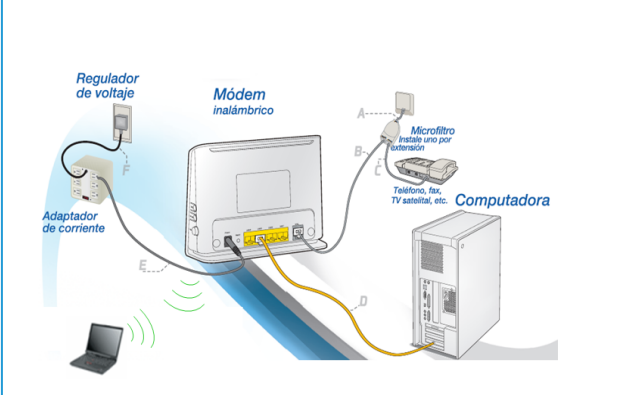

Para realizar el cambio debes estar conectado a tu módem vía cable o inalámbricamente.

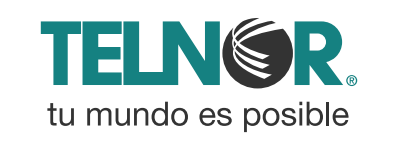

### Personaliza tu red Wi Fi en módems HG532e

### Paso 2

Entra a la interface de configuración del módem ingresando la siguiente dirección en la barra del explorador: <u>http://192.168.1.254</u>

Ingresa los siguientes datos:

- Nombre de usuario: TELMEX (mayúsculas).
- Contraseña: la encuentras en la etiqueta, dice WEP KEY.

| ) HG532e                        | ×                         |                                      |                        |                     |
|---------------------------------|---------------------------|--------------------------------------|------------------------|---------------------|
| ← → C ff 🗋 192                  | .168.1.254/html/index.asp |                                      |                        | Q. 🔶 🔳              |
|                                 |                           |                                      |                        | » 📋 Other bookmarke |
| infinitum.<br>la mejor conexión | Módem Residencial HG532e  |                                      |                        |                     |
|                                 |                           | Susuario: TELMEX                     |                        |                     |
|                                 |                           | Contraseña:                          | Recordar               |                     |
|                                 |                           | Por favor, introduzca<br>Contraseña. | su nombre de usuario y |                     |
|                                 |                           | <b>Inicia</b>                        | r Sesión               |                     |
|                                 |                           |                                      |                        |                     |
|                                 |                           |                                      |                        |                     |

### Personaliza tu red Wi Fi en módems HG532e

# Paso 3

Modifica el nombre de red, contraseña y seguridad con los siguientes pasos:

- 1.- Ve a la opción del menú "Básico".
- 2.- Da click donde dice "WLAN".
- 3.- En la casilla "SSID" escribe el nombre de red que desees.
- 4.- En donde dice "Tipo de autenticación" selecciona "WPA2-PSK".
- 5.- En donde dice "Clave compartida inicial" escribe la contraseña que desees.
- 6.- Presiona "Guardar".

| a    | mejor conexión                                                                                    | Módem Residencial HG532e                                                                       |                         | Ayuda   | Fin de sesión |  |  |  |
|------|---------------------------------------------------------------------------------------------------|------------------------------------------------------------------------------------------------|-------------------------|---------|---------------|--|--|--|
|      | 🕐 Estado                                                                                          | Básico > WILAN > WILAN<br>WILAN Filtrado WILAN                                                 |                         |         |               |  |  |  |
| 1.   | Básico<br>WAN                                                                                     | Activar WLAN Si se desactiva esta opción la conexión WFI inmediatamente quedará deshabilitada. |                         |         |               |  |  |  |
| 2. [ | LAN<br>WLAN                                                                                       | Configuraciones inalámbricas                                                                   |                         |         |               |  |  |  |
|      | DSL                                                                                               | Modo:                                                                                          | 802.11 b/g/n 🔻          |         |               |  |  |  |
|      | (79)                                                                                              | País:                                                                                          | México                  |         |               |  |  |  |
|      | 🚿 Avanzado                                                                                        | ID de canal:                                                                                   | Auto                    |         |               |  |  |  |
|      | ¢.                                                                                                | Potencia de transmisión:                                                                       | 100 % V dBm (1-20 dBm)* |         |               |  |  |  |
|      | / Mantenimiento                                                                                   |                                                                                                | Mejorar Potencia        |         |               |  |  |  |
|      |                                                                                                   | Umbral RTS:                                                                                    | 2347 (1~2347)*          |         |               |  |  |  |
|      |                                                                                                   | Umbral de fragmentación:                                                                       | 2346 (256~2346)*        |         |               |  |  |  |
| 1    | Auto prueba del                                                                                   | Penodo DTIM:                                                                                   | 1 (1~255)*              |         |               |  |  |  |
|      | dispositivo                                                                                       | Beacon Period:                                                                                 | 100 (20~1024)*          |         |               |  |  |  |
|      | Ayuda Indice SSID:                                                                                |                                                                                                | SSID1 V                 |         |               |  |  |  |
|      |                                                                                                   | <b>3.</b> <u>8810</u> :                                                                        | INFINITUM4759 *         |         |               |  |  |  |
|      |                                                                                                   | Cantidad maxima de dispositivos de acceso:                                                     | 32                      |         |               |  |  |  |
|      |                                                                                                   | SSID:<br>October diffusión del SSID:                                                           | C Activar               |         |               |  |  |  |
|      |                                                                                                   | bookar unusion del SSID.                                                                       | Activar                 |         |               |  |  |  |
|      | uww<br>Asociación<br>Asociación A                                                                 |                                                                                                | Activar                 |         |               |  |  |  |
|      |                                                                                                   |                                                                                                | Auto V                  |         |               |  |  |  |
|      |                                                                                                   | Ancho de banda del canal 11N:                                                                  | 20 V MHZ                |         |               |  |  |  |
|      |                                                                                                   | Guardia de Intervalo:                                                                          | lamo V                  |         |               |  |  |  |
|      |                                                                                                   | 4. Tipo de autenticación:                                                                      |                         |         |               |  |  |  |
|      |                                                                                                   | Clave compartida inicial:                                                                      | 0141e64bef *            |         |               |  |  |  |
|      | Intervalo de actualización de llave de originato antiparte<br>Cifrado:<br>Uso W/PS:<br>Modo W/PS: |                                                                                                | 3600 500                |         |               |  |  |  |
|      |                                                                                                   |                                                                                                | TKIP+AES V              |         |               |  |  |  |
|      |                                                                                                   |                                                                                                | ✓ Habilitar             |         |               |  |  |  |
|      |                                                                                                   |                                                                                                | PBC V                   |         |               |  |  |  |
|      |                                                                                                   |                                                                                                | Iniciar WPS             |         |               |  |  |  |
|      |                                                                                                   |                                                                                                |                         | Quardar |               |  |  |  |
|      |                                                                                                   |                                                                                                |                         | Guaruar |               |  |  |  |
|      |                                                                                                   |                                                                                                |                         |         |               |  |  |  |
|      | Copyright @ Huxwei Technologies Co., Ltd. 2012-2013. Todos los darechos reservados.               |                                                                                                |                         |         |               |  |  |  |

### Paso 4

¡Listo! Ya se realizó el cambio de nombre de red, contraseña y seguridad en tu módem.

Ahora abre tu navegador y disfruta de tu conexión en Infinitum.

**NOTA:** Es importante que realices este cambio en cada uno de los dispositivos con los que accedes a tu red inalámbrica.

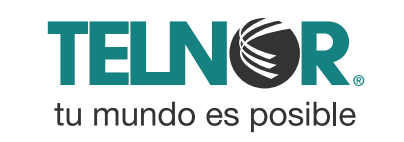